## **Edit Underlying / Edit Option**

In base al tipo di strumento che si intende modificare (Edit) la finestra di Edit è diversa, se si edita un sottostante o future la finestra prende il nome di Edit Underlying, se si edita un'opzione la finestra prende il nome di Edit Option.

## Edit Underlying

| ÷              | Edit Underlyin | g              | - |        | x   |
|----------------|----------------|----------------|---|--------|-----|
| General Prices | Other Settings | 5              |   |        | 4   |
|                | Namo           |                |   | ¥ 16/0 | 6/5 |
|                | Name           | FOTORE FISE MI |   | × 10/0 | 0/2 |
|                | Color          |                |   |        |     |
|                | Symbol Type    | Future         |   | _      | •   |
|                | Expiry Date    | 2017-06-16     |   |        | -   |
|                | Mode           | Treat as Stock |   |        |     |
|                |                |                |   |        |     |
|                |                |                |   |        |     |
|                |                |                |   |        |     |
|                |                |                |   |        |     |
|                |                | ОК             | C | ancel  |     |

- Name: nome dello strumento;
- · Color: colore idenficativo dello strumento sul payoff;
- Symbol Type: tipo di strumento;
- Expiry Date: data di scadenza dello strumento.

| ÷       | Edit Underlyin       | g              | - |       | x |
|---------|----------------------|----------------|---|-------|---|
| General | Prices Other Setting | 5              |   |       | • |
|         |                      | Edit Prices    |   |       |   |
|         | Bid                  | 19815          |   |       |   |
|         | Ask                  | 19820          |   |       |   |
|         | Last                 | 19815          | _ | _     |   |
|         | Profit / Loss Price  | Bid / Ask Avg. |   |       |   |
|         |                      |                |   |       |   |
|         |                      |                |   |       |   |
|         |                      |                |   |       |   |
|         |                      |                |   |       |   |
|         |                      | ОК             | C | ancel |   |

- Edit Price: abilitare per modificare i prezzi sottostanti;
- Bid: valore Bid che si vuole imputare allo strumento;
- Ask: valore Ask che si vuole imputare allo strumento;
- Last: valore Last che si vuole imputare allo strumento;
- Profit/Loss Price: prezzo dello strumento sul quale viene calcolato il Profit/Loss.

| 👻 📔 Edit Underlyin            | g _ 🗆 x   |  |
|-------------------------------|-----------|--|
| General Prices Other Settings |           |  |
|                               |           |  |
| Point Value                   | 5         |  |
| Lot Size                      | 1         |  |
| ETF Ratio                     |           |  |
| Historical Volatility         | 9.034     |  |
| Risk-Free Rate                | 0.1       |  |
|                               |           |  |
| Customiz                      | e Symbol  |  |
| Dividends                     |           |  |
|                               |           |  |
|                               |           |  |
|                               | OK Cancel |  |

- Point Value: valore di ogni punto di variazione del titolo;
- Lot Size: valore che indica quanti sottostanti sono compresi con un contratto dello strumento;
- ETF Ratio: valore modificabile solo per strumenti ETF Index Hedge. Valore del rapporto tra ETF e indice corrispondente;
- Historical Volatility: valore della volatilità storica dello strumento;

- Customize Symbol: pulsante che apre la finestra Symbol Selection per modificare il simbolo di collegamento dello strumento al broker;
- Dividends: pulsante che permette l'inserimento di dividendi per lo strumento.

## **Edit Option**

| 👻 🛛 🔻 Edit Opti               | on 🗕 🗆 🗙               |  |  |
|-------------------------------|------------------------|--|--|
| General Prices Other Settings |                        |  |  |
|                               |                        |  |  |
| Name                          | Put @ 19000 2016-06-17 |  |  |
| Color                         |                        |  |  |
| Underlying                    | FTSE MIB 40 Index 🔹    |  |  |
| Class                         | European 🗸             |  |  |
| Туре                          | Put 💌                  |  |  |
| Theoric Calculation Method    | Black & Scholes 🛛 🔻    |  |  |
|                               | Future Option          |  |  |
| Strike                        | 19000                  |  |  |
| Expiry Date                   | 2016-06-17             |  |  |
|                               |                        |  |  |
|                               | OK Cancel              |  |  |

| 🌸 📔 🔻   | Edit Opti                     | on             | - |        | × |
|---------|-------------------------------|----------------|---|--------|---|
| General | General Prices Other Settings |                | - |        |   |
|         |                               |                |   |        |   |
|         |                               | Edit Prices    |   |        | _ |
|         | Bid                           | 1290           | _ | _      | _ |
|         | Ask                           | 1320           |   |        |   |
|         | Last                          | 1337           |   |        |   |
|         | Profit / Loss Mode            | Bid / Ask Avg. |   |        | • |
|         |                               |                |   |        |   |
|         |                               |                |   |        |   |
|         |                               |                |   |        |   |
|         |                               |                |   |        |   |
|         |                               |                |   |        |   |
|         |                               | ОК             | C | Cancel |   |
|         |                               |                |   |        |   |

| 💠 🛛 🗢 Edit Opti               | on 💶 🗆 🗙  |  |  |  |
|-------------------------------|-----------|--|--|--|
| General Prices Other Settings |           |  |  |  |
|                               |           |  |  |  |
| Implied Volatility            | 24.494    |  |  |  |
| Risk-Free Rate                | 1.000     |  |  |  |
| Point Value                   | 2.5       |  |  |  |
| Lot Size                      | 1         |  |  |  |
| ON Hedging Threshold          | 18999.99  |  |  |  |
| OFF Hedging Threshold         | 19000.01  |  |  |  |
|                               |           |  |  |  |
| Customize Symbol              |           |  |  |  |
|                               |           |  |  |  |
|                               |           |  |  |  |
|                               | OK Cancel |  |  |  |

From: http://manuals.playoptions.it/Iceberg\_old/ - Iceberg Options Solutions

Permanent link: http://manuals.playoptions.it/Iceberg\_old/edit\_underlying?rev=1458304855

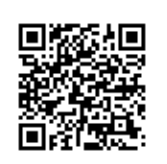

Last update: 2016/07/12 16:13